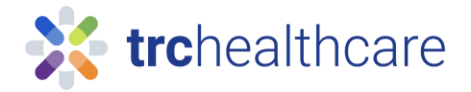

## TRC Tutorial: How to take self-study CE courses

Our comprehensive continuing education (CE) library includes hundreds of online courses to meet your CE and training requirements. This guide will teach you how to complete self-study CE courses from Pharmacist's Letter or Pharmacy Technicians Letter.

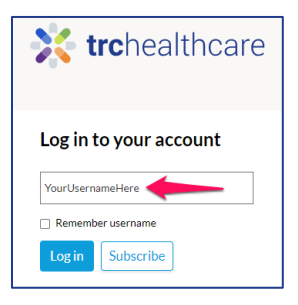

To get started, for Pharmacists go to <u>https://pharmacist.therapeuticresearch.com/Home/PL</u> or for Pharmacy Technicians go to <u>https://pharmacytech.therapeuticresearch.com/Home/PTL</u> and log into your TRC account with your username and password. If you do not yet have an account, you can sign up for one in the top-right corner with this button.

| 😤 Pharmacist's Letter x +                                                                          |                                                     | ~ − □ ×                                                                 |
|----------------------------------------------------------------------------------------------------|-----------------------------------------------------|-------------------------------------------------------------------------|
| ← → C ① Pharmacist.therapeuticresearch.com/Home/PL                                                 |                                                     | ९ 🖻 🖈 😋 🛊 G 🔲 🌍 :                                                       |
| Products -<br>Products -<br>a trohealthcare brand<br>HOME LETTER * BROWSE * PODCASTS DRUG CHARTS * | Logged in as Department of Veterans Affairs (Vetera | ans Health Ad Create Username Login<br>Search Q<br>TRAINING             |
| AUGUST 2023 ISSUE                                                                                  | & TRAINING                                          | Welcome to Your Pharmacist's Letter                                     |
| Help Ensure Appropriate Use of                                                                     | $\frown$                                            | We value you and hope you take<br>advantage of all the features of your |
| Once you are logged in, click on the "Go to CE & Training" menu link.                              | FORUM ▼ HELP ▼ GO TO CE/CI                          | Products • Becky Thornburg • Logout<br>Search Q<br>ME & TRAINING        |
| On the resulting page, click the "Available" link to reach the course library.                     | , <b>trc</b> healthcare <b>CE</b> /                 | COME & Training                                                         |

Click the course title to open the course description page and click the "Start" button to enroll in that course. Once enrolled, you will see the main course contents page. First you will review the course materials and take the quiz. Our course material provides valuable information and recommendations and your learning on these topics will be assessed through the associated quiz. CE-in-the-Letter courses will have the questions listed after each article, while other courses have the questions together at the end of the material.

|               | CE Course Number:                                                                                                    | × |
|---------------|----------------------------------------------------------------------------------------------------|---|
| npa<br>Self-S | Ethical Considerations in Pharmacy Law                                                                                                    |   |
| ethi          | Review ethical principles and legal standards involved in challenging dilemmas experienced in<br>pharmacy practice. Employ a structured approach to guide the decision-making process in<br>resolving issues. |   |
| Jell-L        | Accreditation and CE/CME Availability:<br>ACPE: 1.00 - Course Expires Jun. 30, at 12:00 a.m. PDT                                                                                                    |   |
| Nor           | Category: 03 - Law   Law,Compliance and Ethics                                                                                                    |   |
|               | Course Released: Jul. 1, at 12:00 a.m. PDT<br>Course Expires: Jun. 30, at 12:00 a.m. PDT<br>Enrolled: NOT ENROLLED                                                                                            |   |
| Self-S        | Sart                                                                                                    |   |
|               | ,                                                                                                    |   |

Once you have completed the quiz you must click the "Review Answers" button. The resulting page shows whether you have answered each question. If you are ready to receive your grade, click the "Submit Answers" button.

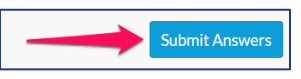

If you answered too many questions incorrectly, retake the quiz to earn credit. Once you pass the exam, you must complete the course evaluation. Your evaluation feedback is very helpful to us, and our editors use it for product improvements, such as determining future CE topics and more.

| CE/CME Course Number:                                |
|------------------------------------------------------|
| Complete the Course Evaluation                       |
| Did the course meet its stated learning objectives?* |
| <ul> <li>Yes</li> <li>No</li> </ul>                  |
| If not, please tell us how we could meet them        |
| Was the content free from commercial bias?*          |

Once you complete the evaluation, you may choose to review the quiz answers, which includes helpful editor explanations. If you need to view or print your statement of participation, a link is provided to do so. CE completions are automatically reported to CPE Monitor and/or CE Broker as appropriate – so your completion records are up-to-date in those systems as well.

We hope you have found this guide helpful; for more information, please contact us using the links on our website. Thank you!